# How to print from a PC in library

### A COOP copy card is required.

1. It is also possible to change to English display. Choose [Print On Demand] on the touch panel.

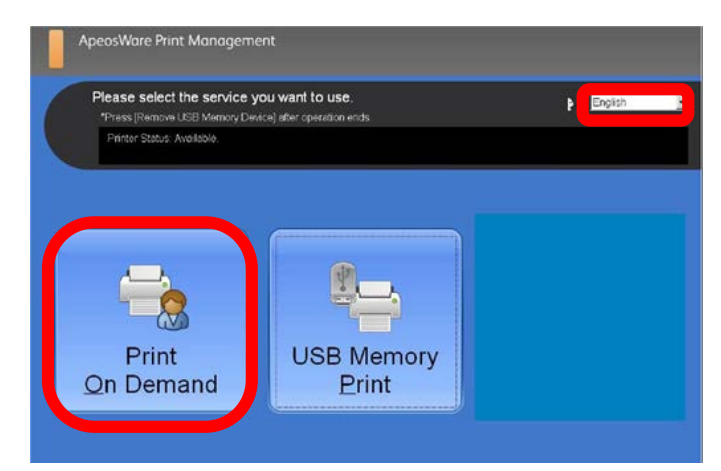

## 2.Login using Nagoya University ID and password.

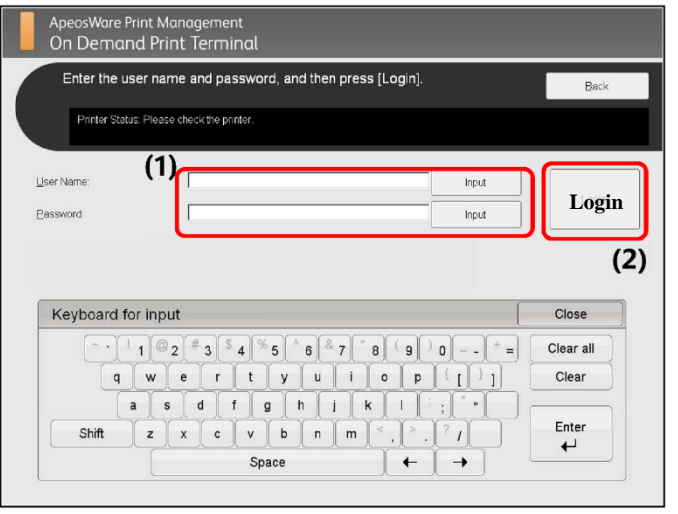

Cancel

Start

3. ①Check the files you want to print from the jobs list. ②Select [Print] for color print or [B/W Print] for black and white. ③Insert the copy card. ④Select [Yes] on the left. ⑤ After printing, [Log out] in the upper right corner. ⑥Push [Eject card] and take out your copy card.

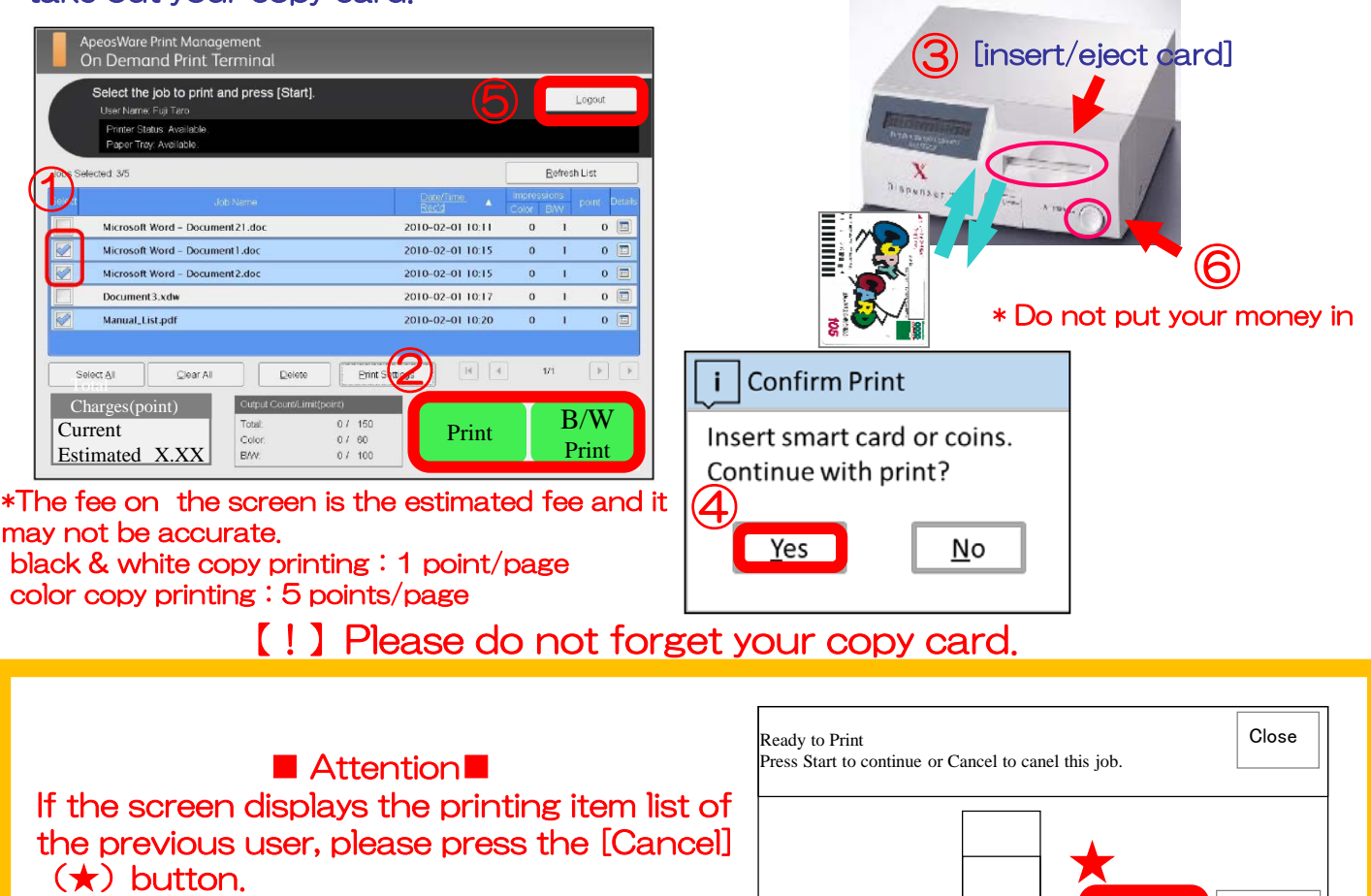

## How to print from an USB ( Only JPEG and PDF files)

It is not possible to display Office files such as Word or Excel. Please print them via PC in the library. A COOP copy card is required. Depending on the storage data of the USB, there are times where it may take longer to read the files.

1.It is also possible to change display to English. On the touch screen choose [USB Memory Print].

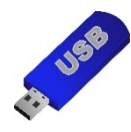

[!] Encrypted USB memory is not usable.

2. ①Check the files you want to print from the jobs list. ② Select [Print] for color print or [B/W Print] for black and white. ③Insert the copy card. ④Select [Yes] on the left. ⑤Push the [Remove USB Memory Device] and take out your USB memory.⑥After printing, [Logout] on the upper. ⑦Push the [Eject card] and take out your copy card.

| ApeosWare Print Management                                                                                                  |                        |                           |                | speosWare Print Management<br>On Demand Print Terminal                                                          |                                              | 6                     |                         |
|----------------------------------------------------------------------------------------------------|------------------------|---------------------------|----------------|----------------------------------------------------------------------------------------------------|----------------------------------------------|-----------------------|-------------------------|
| Please select the service you want to use. Phase [Remove USB Memory Device] after operation ands. Printer Stobut Available. |                        |                           |                | Select the job to print and press<br>User Name: Fuji Taro<br>Printer Status Available.<br>Paper Tray Available. | [Start].                                     | Logout                |                         |
|                                                                                                    |                        |                           |                | Jobs S                                                                                                    | lected 3/5                                   | Data Data             | Refresh List            |
|                                                                                                    |                        |                           |                |                                                                                                    | Job Name<br>Microsoft Word - Document 21 doc | Recid                 | Color B/W point Details |
|                                                                                                    |                        |                           |                |                                                                                                    | Microsoft Word - Document Ldoc               | 2010-02-01 10:        | 15 0 1 0 🗖              |
|                                                                                                    | 1                      |                           |                |                                                                                                    | Microsoft Word - Document2.doc               | 2010-02-01 10:        | 15 0 1 0 🗐              |
|                                                                                                    | 7                      |                           |                |                                                                                                    | Document3.xdw<br>Manual List.pdf             | 2010-02-01 10:        |                         |
| Print                                                                                                    | LISE                   | Aemory .                  |                |                                                                                                    |                                              |                       |                         |
| On Dema                                                                                                    | nd P                   | rint                      |                | s                                                                                                    | elect All                                    | Delete Print Settings |                         |
| <u>Sur Bound</u>                                                                                                    | E                      | , mite                    |                | C                                                                                                    | harges(point)                                | ount/Limit(point)     | D/W                     |
|                                                                                                    |                        |                           |                | Cu                                                                                                    | rrent                                        | 07 150<br>07 60 Prin  | it B/W                  |
|                                                                                                    |                        |                           |                | Es                                                                                                    | Remove U                                     | SB Memory Device      | IIII                    |
| • Select [P                                                                                                    | rint Setting           | rel to diepl              | av the print   |                                                                                                    |                                              |                       |                         |
| settings                                                                                                    |                        |                           |                |                                                                                                    |                                              | -                     |                         |
| • This is th                                                                                                    | o [Print Sc            | ttingel cor               | oon Paga       |                                                                                                    | i                                            | Confirm Print         |                         |
|                                                                                                    | or of oppio            | a obr                     | een rage       |                                                                                                    |                                              |                       |                         |
| size, numb                                                                                                    | er of copie            | 5, COIOI , (              | Jan De         |                                                                                                    | l In                                         | sert smart card       | or coins.               |
|                                                                                                    |                        |                           |                |                                                                                                    | Co                                           | ontinue with pri      | nt?                     |
| • LOKI rell                                                                                                    |                        | previouss                 |                |                                                                                                    | $\mathbf{\Lambda}$                           | )                     |                         |
| ApeosWare Print M                                                                                                    | Management<br>Drint    |                           |                |                                                                                                    |                                              |                       |                         |
| Print Settings                                                                                                    | Plint                  | C                         | Cancel OK      |                                                                                                    |                                              | <u>Y</u> es           | <u>N</u> o              |
| i i i init octaings                                                                                                    |                        | Lucio                     |                |                                                                                                    |                                              |                       |                         |
| Output Baper Size                                                                                                    | Select Paper Iray      | 2 Sided                   | Eages per Side |                                                                                                    |                                              |                       |                         |
| Auto                                                                                                    | Auto                   | 2 Sided Filmon Long Ed    | Off            |                                                                                                    |                                              |                       |                         |
| АЗ                                                                                                    | Trey 2                 | 2 Sided, Flip on Short Ed | lge 4Pages     |                                                                                                    |                                              | insert/elect.car      | പ                       |
| 0 в5                                                                                                    |                        |                           |                |                                                                                                    |                                              | ii isei t/eject/cai   |                         |
| С В4<br>А5                                                                                                    | Tray 4                 |                           |                |                                                                                                    | factor and the                               |                       |                         |
| () Letter (8.5 x 11*)                                                                                                    |                        |                           |                |                                                                                                    | Fill Constanting on the                      |                       |                         |
| C Legal (8.5 × 14")                                                                                                    | Outout Color           | Collated                  | Sets           |                                                                                                    | A TAN S THE DOLLARS                          |                       |                         |
| 11x 17"                                                                                                    | Auto Color Recognition |                           |                |                                                                                                    | X Nispana                                    |                       |                         |
| 16K (194 x 367mm)                                                                                                    | BAV                    | on 🦲                      |                |                                                                                                    |                                              |                       |                         |
| <u> </u>                                                                                                    |                        |                           |                |                                                                                                    |                                              |                       | <b>N</b>                |
|                                                                                                    |                        |                           |                |                                                                                                    |                                              | V                     |                         |
|                                                                                                    |                        |                           |                |                                                                                                    |                                              | * Do not put y        | our money in            |
|                                                                                                    |                        |                           |                |                                                                                                    | S 🖁 🏹 📜 🎆                                    |                       |                         |

[!] Please do not forget your USB and copy card.

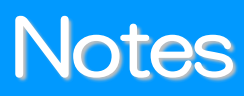

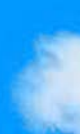

## A COOP copy card is required.

## 1. Copy card

| black & white copy printing | 1 point/page  |  |
|-----------------------------|---------------|--|
| Color copy printing         | 5 points/page |  |

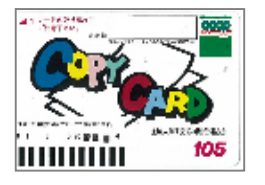

You can purchase a 1,000yen (105 points) COOP copy card in the library. There is an automatic copy card vending machine next to the copy machine on the 2<sup>nd</sup> floor.

#### \*Check copy card's balance\*

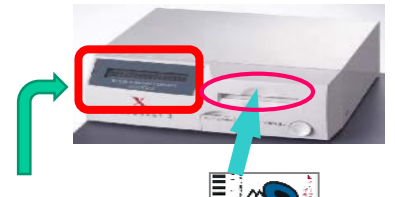

Insert your copy card, then copy card's balance is displayed.

### 2. Printer error

①Fig. 1: Copy card is not inserted.
 ②Fig. 2: Copy card's balance is not enough.
 ⇒ Press [Cancel] or insert a new copy card then press [Start] to continue.

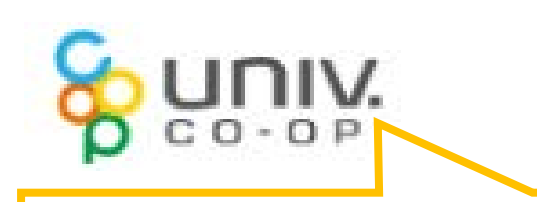

Copy card at different prices [52 points] (500 yen) [320 points] (3,000 yen) [540 points] (5,000 yen) [1,100 points] (10,000 yen)

X You can purchase in COOP

\* If you press [Cancel], the ordered print data will be deleted. Please give the print command again from the PC.

#### Fig. 1: On touch panel Fig. 2: On printer

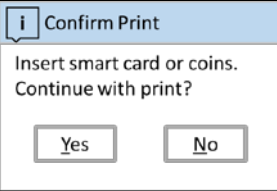

| Print Job                                                                                      | Close |
|------------------------------------------------------------------------------------------------|-------|
| Print job has paused<br>Use a Valid card to continue.<br>Or,Press C button to cancel this job. |       |

| se | Ready to Print<br>Press Start to continue or Cancel to canel this job. | Close |
|----|------------------------------------------------------------------------|-------|
|    | Cancel S                                                               | tart  |

#### [!] After 24 hours unprinted data will be deleted.

| Printer name | Location                                                | Function   |
|--------------|---------------------------------------------------------|------------|
| le2222       | [2 <sup>nd</sup> floor] Near seminar room A             | Color, B&W |
| P-1e220      | [2 <sup>nd</sup> floor] Near Multipurpose learning area | Only B&W   |
| P-1e222      | 【2 <sup>nd</sup> floor】 Near seminar room B             | Color, B&W |
| P-1i220      | [4 <sup>th</sup> floor] Inside Satellite lab            | Color, B&W |